# Appendix A

Råd och Risk

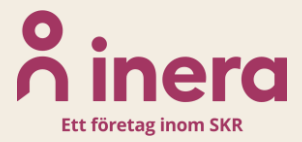

### Innehållsförteckning

| Appendix B – Råd och Risk                                                         | 2    |
|-----------------------------------------------------------------------------------|------|
| Riskberäkning                                                                     | 2    |
| För att beräkna patientens risk                                                   | 3    |
| Råd och åtgärder                                                                  | 5    |
| Nationell statistik                                                               | 6    |
| Förlängning                                                                       | 7    |
| Förlängning efter 60 dagar                                                        | 8    |
| Byte av diagnos                                                                   | 9    |
| Förlängning av sjukskrivning om patienten påbörjade sjukfallet på en annan vårder | het9 |

## **∧** inera

### Appendix B – Råd och Risk

Notera! Fliken Risk och råd är endast tillgänglig för vårdenheter som deltar i pilotprojektet SRS – Stöd för rätt sjukskrivning.

Stöd för rätt sjukskrivning, SRS, är ett bedömnings- och kunskapsstöd för sjukskrivning som stöttar primärvården att tidigt identifiera individer med hög risk för lång sjukskrivning. Stödet finns för närmare trettio av de vanligaste sjukskrivningsdiagnoserna i primärvården, och består av tre delar: Riskberäkning, Råd och åtgärder samt Nationell statistik. Samtliga delar är tillgängliga genom fliken "Risk och råd" i Webcert.

SRS är framtaget genom användarcentrerad utveckling och är nu under utvärdering i skarp drift i flera regioner sedan september 2019.

#### Riskberäkning

För att användaren ska få rätt åtgärder och en så träffsäker riskberäkning som möjligt, behöver SRS veta vart i sjukfallet patienten befinner sig. Det finns därför tre radioknappar högst upp i fliken med alternativen "Ny sjukskrivning", "Förlängning" och "Förlängning över 60 dagar". Vid ny sjukskrivning och förnyat intyg kommer radioknapparna "Ny sjukskrivning" eller "Förlängning" automatiskt vara ifyllda. Om användaren behöver anpassa intervallen går det att ändra svarsalternativ – till exempel om patienten förlänger sin sjukskrivning men påbörjade sjukfallet på en annan vårdenhet. Då behöver läkaren skapa ett nytt intyg, men kan då klicka i "Förlängning" i Risk och Råd.

I riskberäkning kan du som användare beräkna patientens risk för lång sjukskrivning både vid ny sjukskrivning och förlängning. Du kan också ta del av den genomsnittliga risken för lång sjukskrivning för patientens diagnosgrupp. Med lång sjukskrivning menas sjukskrivning längre än 90 dagar.

Initialt presenteras den genomsnittliga risken för lång sjukskrivning för patientens diagnosgrupp i stapeldiagrammet i Risk och råd. Den beräknas på nationell statistik över sjukskrivningslängder för varje diagnos.

## **∧** inera

| Risk och råd     P FMB     Om intyget     För sjukskrivning längre än 90 dagar  beräkningen gäller:     Sträkskrivning     P Fordiapenjone after (0) dagar |
|----------------------------------------------------------------------------------------------------|
| för sjukskrivning längre än 90 dagar                                                                                                    |
| tberäkningen gäller:<br>Ny sixkakrivning 🔿 Forlangning 🔿 Forlangning efter 60 dagar                                                                        |
| ten gäller M16 Höftledsartros                                                                                                    |
| 80%- Aktuell risk: Ej beräknad                                                                                                    |
| 60%-59%                                                                                                    |
| 40%                                                                                                    |
| 20%                                                                                                    |
| 0% Genomsnittlig risk Aktuell risk                                                                                                    |
|                                                                                                    |

Nedanför stapeldiagrammet finns avsnittet "Beräkna risk här". Här får du möjlighet att beräkna patientens risk för lång sjukskrivning genom att svara på ett antal frågor om patienten. Patientens aktuella risk beräknas med hjälp av prediktiva modeller framtagna av KI. De tar hänsyn till en rad faktorer om den aktuella patienten, till exempel ålder, kön, bostadsregion, tidigare vårdkontakter och tidigare sjukskrivning.

#### För att beräkna patientens risk

- 1. Klicka på "Beräkna risk här" i den gula ytan, så fälls de prediktiva frågorna ut
- 2. Besvara samtliga frågor tillsammans med patienten
- 3. Klicka på Beräkna
- 4. Ta del av patientens aktuella risk för lång sjukskrivning i stapeldiagrammet
- 5. Markera om du håller med om riskberäkningen genom att klicka i Högre, Korrekt eller Lägre. Om du inte vet anger du svaret "kan ej bedöma". Denna markering följer med till Rehabstöd för att uppmärksamma rehabiliteringskoordinatorn på eventuella ytterligare behov av rehabiliteringsåtgärder.

Den beräknade risken samt den egna bedömningen av patientens risk sparas tillsammans med intyget och tillgängliggörs för rehabiliteringskoordinatorn i Rehabstöd.

| sk för sjukskrivning längre än 90 dagar<br>eräkna risk här ^<br>etta sjukskrivningsfall påbörjades inom primärvården<br>) Nej<br>uvudsaklig sysselsättning vid detta sjukskrivningsfalls början<br>) Arbotslos (•) Yrkesarbetar/Föräldraledig/Studerar<br>agit högskolopoång<br>) ja (• Nej<br>aft annat sjukskriven mer än 14 dagar i sträck)<br>) ja, upp till och med 3 månader (•) ja, 4 - 6 månader<br>) ja, upp till och med 3 månader (•) ja, 4 - 6 månader<br>) ja, upp till och med 3 månader (•) ja, 4 - 6 månader<br>) ja, upp till och med 3 månader<br>utskrivningsgrad i början av detta sjukskrivningsfall<br>25% (•) 50% (•) 75% (•) 100%<br>utskrivningsfalls början<br>) ja (•) Nej<br>Beråkna<br>Råd och åtgärder Nationell statistik<br>(•) Risk och råd (•) FMB Om intyget<br>k for sjukskrivning längre än 90 dagar<br>kepräkningen gäller:<br>Ny sjukskrivning längre än 90 dagar<br>kepräkningen gäller<br>Na sjukskrivning längre än 90 dagar<br>kepräkningen gäller<br>Na sjukskrivningen gäller<br>Na sjukskrivningen gäller<br>Na sjukskrivningen gäller<br>Na sjukskrivningen gäller<br>Na sjukskrivningen gäller<br>Na sjukskrivningen gäller<br>Na sjukskrivningen gäller<br>Na sjukskrivningen gäller<br>Na sjukskrivningen gäller<br>Na sjukskrivningen gäller<br>Na sjukskrivningen gäller<br>Na sjukskrivningen gäller<br>N                                                                                                    |                                                                                                    |                                                                                                  | and the second second sec |
|----------------------------------------------------------------------------------------------------|----------------------------------------------------------------------------------------------------|--------------------------------------------------------------------------------------------------|----------------------------------------------------------------------------------------------------|
| eräkna risk här A  etta sjukskrivningsfall påbörjades inom primärvården b /a / Nej  uvudskilg sysselsättning vid detta sjukskrivningsfalls början Arbetslös (*) Yrkesarbetar/Föräldraledig/Studerar agit högskolepoäng b /a (*) Nej  att anat sjukskrivningsfall som blev längre än 14 dagar senaste 12 anaderna b /a (*) Nej  att anat sjukskrivningsfall som blev längre än 14 dagar senaste 12 anaderna b /a (*) Nej (*)  att anat sjukskrivningsfall som blev längre än 14 dagar senaste 12 anaderna b /a (*) Nej (*)  att anat sjukskrivningsfall som blev längre än 14 dagar senaste 12 anaderna b /a (*) Nej (*)  att anat sjukskrivningsfall som blev längre än 14 dagar senaste 12 anaderna b /a (*) Nej (*)  att anat sjukskrivningsfall sörjan av detta sjukskrivningsfall b /2 % (*) 100%  att anat sjukskrivningsfalls början b /a (*) Nej  att anad fagårder  Råd och åtgårder  Råd och åtgårder  Kationell statistik  att ana (*)  att anader b / FMB Om intyget b / Sym (*) forlängning efter 60 dagar b / Sym (*) 100%  att anader (*)  att anader (*)  att ana (*)  att ana (*)  att ana (*)  att ana (*)  att ana (*)  att ana (*)  att anader (*)  att anader (*)  att anader (*)  att anader (*)  att anader (*)  att anader (*)  att anader (*)  att anader (*)  att anader (*)  att anat sjukskrivning i (*)  att anader (*)  att anader (*)  att anade                                                                                                    | tisk för sjukskrivnin                                                                                                    | g längre än 90 o                                                                                 | dagar                                                                                                    |
| etta sjukskrivningsfall påbörjades inom primärvården<br>) a Nej<br>urudsaklig sysselsättning vid detta sjukskrivningsfalls början<br>) Arbetslös () Yrkesarbetar/Föräldraledig/Studerar<br>agit högskolepoäng<br>) a () Nej<br>aft annat sjukskriven mer än 14 dagar i sträcki<br>) Je, upp till och med 3 månader () Je, 4 - 6 månader<br>) Je, upp till och med 3 månader () Je, 4 - 6 månader<br>) Je, mer än 6 månader<br>ukskrivningsgrad i början av detta sjukskrivningsfall<br>) 25% () 50% () 75% () 100%<br>Hagd på sjukhus minst två dagar senaste 12 månaderna innan detta<br>ukskrivningsfalls början<br>) Je () Nej<br>Beräkna<br>Råd och åtgärder<br>Nationell statistik<br>Råd och åtgärder<br>Nationell statistik<br>K för sjukskrivning längre än 90 dagar<br>ke gäller M16 Höftledsartros                                                                                                    | eräkna risk hä                                                                                                    | ir 🔨                                                                                             |                                                                                                    |
| avudsaklig sysselsättning vid detta sjukskrivningsfalls början<br>Arbetsils (*) Yrkesarbetar/Föräldraledig/Studerar<br>agit högskolepoäng<br>) Ja (*) Noj<br>aft annat sjukskrivningsfall som blev längre än 14 dagar senaste 12<br>anaderna<br>) Nej (Inte sjukskriven mer än 14 dagar i sträck)<br>) Ja, upp till och med 3 månader (*) Ja, 4+6 månader<br>) Ja, upp till och med 3 månader<br>ukskrivningsgrad i början av detta sjukskrivningsfall<br>) 25% (*) 50% (*) 75% (*) 100%<br>Hagd på sjukhus minst två dagar senaste 12 månaderna innan detta<br>ukskrivningsfalls början<br>) Ja (*) Nej<br>Beräkna<br>(************************************                                                                                                    | Detta sjukskrivnings<br>D ja 🚫 Nej                                                                                                    | fall påbörjades                                                                                  | : inom primärvården                                                                                                    |
| agit högskolepoång<br>) Ja (No)<br>aft annat sjukskrivningsfall som blev längre än 14 dagar senaste 12<br>nanaderna<br>) Nej (inte sjukskriven mer än 14 dagar i sträck)<br>) Ja, upp till och med 3 månader () Ja, 4 + 6 månader<br>) Ja, mer än 6 månader<br>ukskrivningsgard i början av detta sjukskrivningsfall<br>) 25% () 50% () 75% () 100%<br>llagd på sjukhus minst två dagar senaste 12 månaderna innan detta<br>ukskrivningsfalls början<br>) Ja () Nej<br>Beråkna<br>Råd och åtgärder<br>Nationell statistik<br>Råd och åtgärder<br>Nationell statistik<br>Råd och åtgärder<br>Nationell statistik<br>Råd och åtgärder<br>Nationell statistik<br>Råd och åtgärder<br>Nationell statistik<br>Råd och åtgärder                                                                                                    | luvudsaklig sysselsi<br>Arbetslös 🌘 Yr                                                                                                    | ättning vid dett<br>kesarbetar/Förä                                                              | ta sjukskrivningsfalls början<br>Idraledig/Studerar                                                                                                    |
| aft annat sjukskrivningsfall som blev längre än 14 dagar senaste 12<br>innaderna<br>Nej linte sjukskriven mer än 14 dagar i sträcki<br>) ja, upp till och med 3 månader () ja, 4 + 6 månader<br>) ja, upp till och med 3 månader () ja, 4 + 6 månader<br>) ja, upp till och med 3 månader<br>(ukskrivningsgrad i början av detta sjukskrivningsfall<br>) 25% () 50% () 75% () 100%<br>Ilagd på sjukhus minst två dagar senaste 12 månaderna innan detta<br>ukskrivningsfalls början<br>) ja () Nej<br>Beråkna<br>(Råd och åtgärder Nationell statistik<br>() Risk och råd () FMB () Om intyget<br>k för sjukskrivning längre än 90 dagar<br>() Sök () FMB () Förlängning efter 60 dagar<br>ken gäller M16 Höftledsartros<br>() John () Sök () Sök                                                                                                    | agit högskolepoäng<br>ja 💿 Nej                                                                                                    |                                                                                                  |                                                                                                    |
| Nej Dinte sjukskriven mer än 14 dagar i sträcki   jø, upp till och med 3 månader   jø, upp till och med 3 månader   jø, mer än 6 månader   ukskrivningsgrad i början av detta sjukskrivningsfall   25%   50%   50%   75%   10%   Nationell statistik   Råd och åtgårder   Nationell statistik   Pråkna   Risk och råd   PrMB   Om intyget   kfor sjukskrivning långre än 90 dagar kergåller M16 Höftledsartros   10%   9%   9%   9%   9%   9%   9%   9%   9%   9%   9%   Korsjukskrivning långre än 90 dagar kangaller M16 Höftledsartros 10% 59% 63% 63% 64% 64% 64% <                                                                                                    | laft annat sjukskriv<br>nånaderna                                                                                                    | ningsfall som b                                                                                  | olev längre än 14 dagar senaste 12                                                                                                    |
| ja, upp till och med 3 månader ja, 4 - 6 månader ja, mer än 6 månader ukskrivningsgrad i början av detta sjukskrivningsfall 25% 50% 75% 100% 100% ulagd på sjukhus minst två dagar senaste 12 månaderna innan detta ukskrivningsfalls början ja © Nej Beräkna Råd och åtgärder Nationell statistik V Risk och råd Q FMB Om intyget k för sjukskrivning längre än 90 dagar kberäkningen gäller: Ny sjukskrivning O Förlängning O Förlängning efter 60 dagar ken gäller M16 Höftledsartros 10% 63% 63% 64% 64% 64% 64% 64% 64% 64% 64% 64% 64% 64% 64% 64% 64% 64% 64% 64% 64% 64% 64% 64% 64% 64% <                                                                                                    | Nej (inte sjukskriv                                                                                                    | en mer än 14 da                                                                                  | igar i sträck)                                                                                                    |
| ja, mer än 6 månader          ja, mer än 6 månader         ukskrivningsgrad i början av detta sjukskrivningsfall         25%       50%       75%       100%         vagd på sjukhus minst två dagar senaste 12 månaderna innan detta ukskrivningsfalls början       ja       Nationell statistik         ja       Nei       Beråkna       Råd och åtgärder       Nationell statistik         Ø Risk och råd       Ø FMB       Om intyget         k för sjukskrivning längre än 90 dagar       Kör sjukskrivning längre än 90 dagar         koeräkningen gäller:       Ny sjukskrivning längre än 90 dagar         10%       Ø Förlängning       Förlängning efter 60 dagar         80%       59%       63%         0%       59%       63%         0%       Genomsnittlig risk       Aktuell risk                                                                                                    | ) Ja, upp till och me                                                                                                    | d 3 månader (                                                                                    | 🔵 Ja, 4 - 6 månader                                                                                                    |
| ukskrivningsgrad i början av detta sjukskrivningsfall<br>25%  50%  75%  100%<br>lagd på sjukhus minst två dagar senaste 12 månaderna innan detta<br>ukskrivningsfalls början<br>ja  Nej<br>Beråkna<br>Råd och åtgärder Nationell statistik<br>Råd och åtgärder Nationell statistik<br>Råd och åtgärder Om intyget<br>k för sjukskrivning längre än 90 dagar<br>kberäkningen gäller:<br>Ny sjukskrivning 🌔 Förlängning 🌔 Förlängning efter 60 dagar<br>ken gäller M16 Höftledsartros<br>10%<br>60%<br>60%<br>59%<br>63%<br>60%<br>59%<br>63%<br>59%<br>63%<br>60%<br>60%<br>59%<br>63%<br>60%<br>60%<br>60%<br>60%<br>60%<br>60%<br>60%<br>60                                                                                                    | ) Ja, mer än 6 måna                                                                                                    | ıder                                                                                             |                                                                                                    |
| And och åtgårder Nationell statistik<br>Råd och åtgårder Nationell statistik<br>Råd och åtgårder Nationell statistik<br>Råd och åtgårder Nationell statistik<br>Råd och åtgårder Nationell statistik<br>Råd och råd PFMB Om intyget<br>k för sjukskrivning längre än 90 dagar<br>kberäkningen gäller:<br>Ny sjukskrivning 🕐 Förlängning 🎱 Förlängning efter 60 dagar<br>ken gäller M16 Höftledsartros<br>1006<br>6096<br>609 | jukskrivningsgrad i                                                                                                    | början av dett                                                                                   | a sjukskrivningsfall<br>0%                                                                                                    |
| Risk och råd       ? FMB       Om intyget         k för sjukskrivning längre än 90 dagar         kberäkningen gäller:       Ny sjukskrivning i Pörlängning i Pörlängning efter 60 dagar         ken gäller M16 Höftledsartros         100%       60%         60%       59%         60%       63%         60%       63%         60%       59%         60%       63%         60%       63%         60%       63%         60%       63%         60%       63%         60%       63%         60%       63%         60%       63%         60%       63%         60%       63%         60%       63%         60%       63%         60%       63%         60%       63%         60%       63%         60%       63%         60%       63%         60%       63%         60%       63%         61%       Aktuell risk                                                                                                    | Beräkna                                                                                                    |                                                                                                  |                                                                                                    |
| k för sjukskrivning längre än 90 dagar<br>skberäkningen gäller:<br>Ny sjukskrivning O Förlängning O Förlängning efter 60 dagar<br>ken gäller M16 Höftledsartros<br>100%<br>60%<br>60%<br>60%<br>60%<br>60%<br>60%<br>60%                                                                                                    | Beräkna<br>Råd och åt                                                                                                    | gärder                                                                                           | Nationell statistik                                                                                                    |
| ikberäkningen gäller:       Ny sjukskrivning <ul> <li>Förlängning</li> <li>Förlängning efter 60 dagar</li> <li>iken gäller M16 Höftledsartros</li> </ul> 100% <ul> <li>60%</li> <li>59%</li> <li>63%</li> <li>60%</li> <li>59%</li> <li>63%</li> <li>60%</li> <li>60%</li> <li>60%</li> <li>60%</li> <li>60%</li> <li>60%</li> <li>60%</li> <li>60%</li> <li>60%</li> <li>60%</li> <li>60%</li> <li>60%</li> <li>60%</li> <li>63%</li> <li>63%</li> <li>64%</li> <li>64%</li> <li>64%</li> <li>64%</li> <li>64%</li> <li>64%</li> <li>64%</li> <li>64%</li> <li>64%</li></ul>                                                                                                    | Råd och åt                                                                                                    | gärder<br>Q FMB                                                                                  | Nationell statistik<br>Om intyget                                                                                                    |
| ken gäller M16 Höftledsartros                                                                                                    | Paräkna<br>Råd och åt<br>Råd och åt<br>Risk och råd<br>sk för sjukskrivning                                                                                                    | gërder<br>Ç FMB<br>; längre än 90 d                                                              | Nationell statistik<br>Om intyget                                                                                                    |
| 100%<br>80%<br>60%<br>40%<br>20%<br>0%<br>Genomsnittlig risk<br>Aktuell risk                                                                                                    | Råd och åt<br>Råd och åt<br>Råd och åt<br>Risk och råd<br>sk för sjukskrivning<br>skberäkningen gäll                                                                                                    | gårder<br>V FMB<br>( längre än 90 d<br>er:<br>V Förlängening                                     | Om Intyget                                                                                                    |
| 80%<br>60%<br>40%<br>20%<br>Genomsnittlig risk<br>Aktuell risk                                                                                                    | Råd och åt<br>Råd och åt<br>Råd och åt<br>Risk och råd<br>sk för sjukskrivning<br>skberäkningen gäll<br>Ny sjukskrivning<br>skberäkningen gäll                                                                                                    | gärder<br>V FMB<br>; längre än 90 d<br>er:<br>V Förlängning<br>ftledsartzos                      | Om intyget           lagar           © Förlängning efter 60 dagar                                                                                                    |
| 60%<br>40%<br>20%<br>0%<br>Genomsnittlig risk<br>Aktuell risk                                                                                                    | Råd och åt<br>Råd och åt<br>Råd och åt<br>Risk och råd<br>sk för sjukskrivning<br>skberäkningen gäll<br>Ny sjukskrivning<br>sken gäller M16 Hör<br>100%                                                                                                    | gårder<br><b>© FMB</b><br>; längre än 90 d<br>er:<br><b>O</b> Förlängning<br>ftledsartros        | Om intyget         lagar         © Förlängning efter 60 dagar                                                                                                    |
| 40%                                                                                                    | Råd och åt<br>Råd och åt<br>Råd och åt<br>Risk och råd<br>sk för sjukskrivning<br>skberäkningen gäll<br>Ny sjukskrivning<br>skberäkningen gäll<br>Ny sjukskrivning                                                                                                    | gärder<br>FMB<br>; längre än 90 d<br>er:<br>Förlängning<br>ftledsartros                          | Om intyget           lagar           © Förlängning efter 60 dagar                                                                                                    |
| 40%                                                                                                    | Råd och åt<br>Råd och åt<br>Råd och åt<br>Risk och råd<br>sk för sjukskrivning<br>skberäkningen gäll<br>Ny sjukskrivning<br>sken gäller M16 Höl<br>100%                                                                                                    | gärder<br>Ŷ FMB<br>(längre än 90 d<br>er:<br>Pörlängning<br>ftledsartros                         | Nationell statistik         Om intyget         lagar         : O Förlängning efter 60 dagar         63%                                                                                                    |
| 20%                                                                                                    | Råd och åt<br>Råd och åt<br>Råd och åt<br>Risk och råd<br>sk för sjukskrivning<br>skberäkningen gäll<br>Ny sjukskrivning<br>sken gäller M16 Hör<br>100%<br>80%                                                                                                    | gårder<br><b>© FMB</b><br>; längre än 90 d<br>er:<br><b>O</b> Förlängning<br>ftledsartros        | Nationell statistik Om Intyget lagar G3%                                                                                                    |
| O% Genomsnittlig risk Aktuell risk                                                                                                    | Råd och åt<br>Råd och åt<br>Råd och åt<br>Risk och råd<br>sk för sjukskrivning<br>skberäkningen gäll<br>Ny sjukskrivning<br>sken gäller M16 Höl<br>100%<br>80%                                                                                                    | gårder<br><b>Ç FMB</b><br>; längre än 90 d<br>er:<br><b>Förlängning</b><br>ftledsartros          | Nationell statistik         Om intyget         lagar         © Förlängning efter 60 dagar         63%                                                                                                    |
| iet min läkarhedömning anser lag att nationtons rick är                                                                                                    | Råd och åt<br>Råd och åt<br>Råd oc                                                                                                    | gårder<br><b>Ç FMB</b><br>; längre än 90 d<br>er:<br>Förlängning<br>ftledsartros                 | Nationell statistik         Om Intyget         lagar         63%                                                                                                    |
| Te unit mere needeling aiter hel are bartelinens tist at                                                                                                    | Råd och åt<br>Råd och åt<br>Råd och åt<br>Risk och råd<br>Risk och råd<br>Risk och råd<br>Risk och råd<br>Skberäkningen gäll<br>Ny sjukskrivning<br>Skberäkningen gäll<br>Ny sjukskrivning<br>Skog<br>Skog | gärder<br><b>© FMB</b><br>; längre än 90 d<br>er:<br><b>O</b> Förlängning<br>ftledsartros<br>59% | Nationell statistik         Om intyget         lagar         63%         63%         Aktuell risk                                                                                                    |

### Råd och åtgärder

Råden påminner om viktiga diagnosspecifika faktorer vid sjukskrivning och kan vara ett stöd för dig som läkare i dialogen med patienten. Åtgärderna är diagnosspecifika och har en påvisad effekt på återgång i arbete. Bedömningsstödet visar i första hand arbetslivsinriktade åtgärder, men även vissa medicinska åtgärder eftersom patientens hälsa är en förutsättning för återgång i arbete.

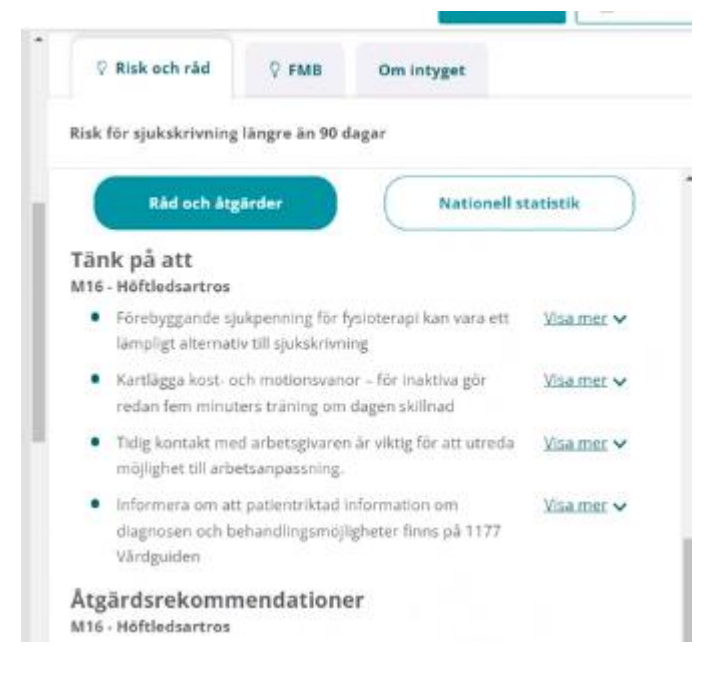

### Nationell statistik

Statistiken i SRS bedömningsstöd ger en bild av sjukskrivningen på nationell nivå för en specifik diagnos. Statistiken kan användas som ett stöd i dialogen med patienten.

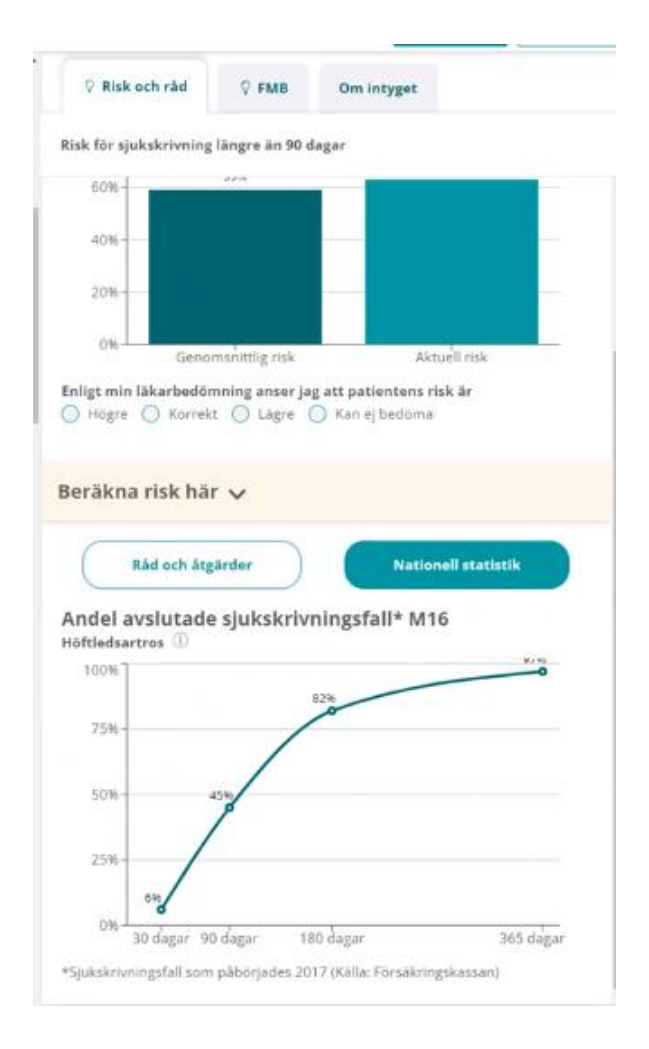

### Förlängning

Läkaren kan nyttja SRS även vid förlängning av sjukskrivning. Om användaren har förnyat intyget eller manuellt valt "Förlängning" i radioknapparna, visas den genomsnittliga risken för den valda diagnosen, tidigare riskberäkning om sådan finns samt möjlighet att beräkna patientens aktuella risk. Även råden och åtgärderna anpassas för att ge bästa möjliga stöd vid en förlängning av sjukskrivning.

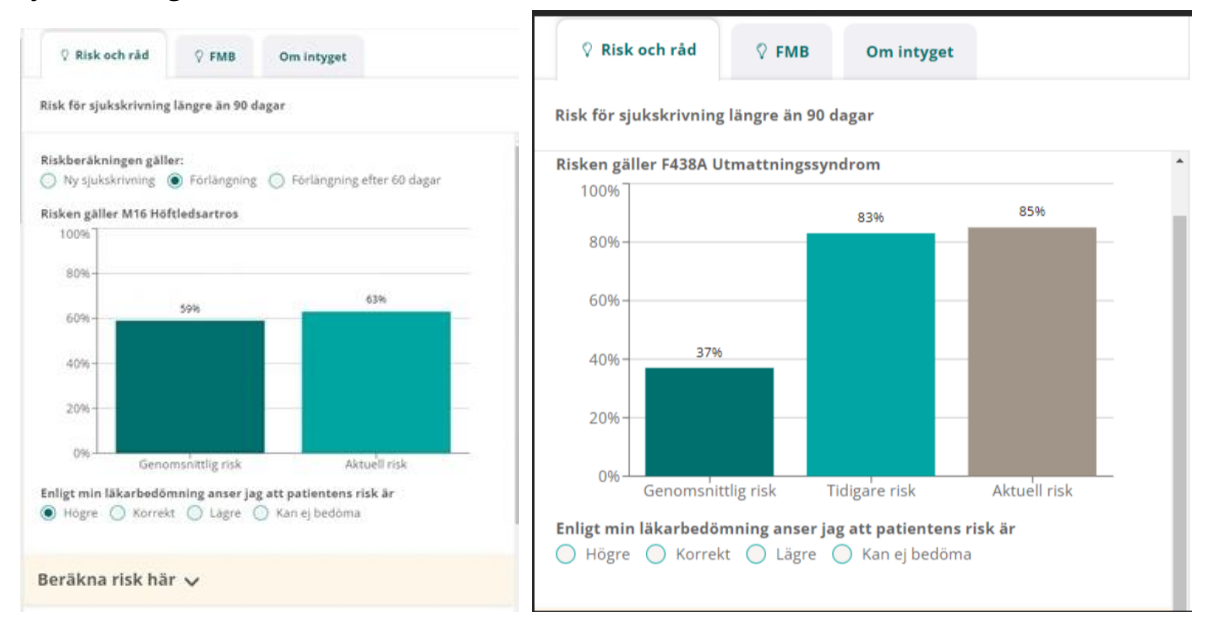

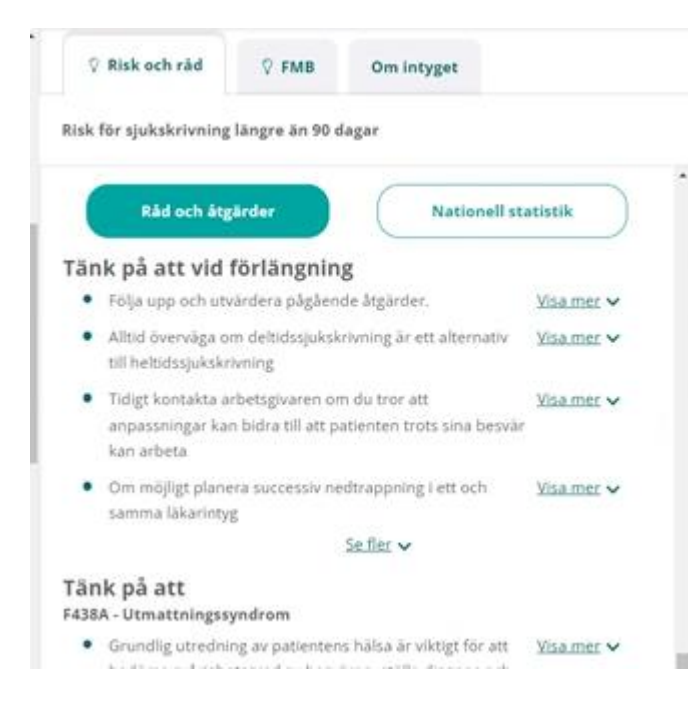

#### Förlängning efter 60 dagar

Radioknappen "Förlängning efter 60 dagar" är inte förifylld, eftersom Webcert inte vet var i sjukskrivningen patienten befinner sig. Du kryssar i radioknappen för "Förlängning efter 60 dagar".

Du ser nu tidigare riskberäkningar, men kan inte beräkna någon ny risk. Det beror på att de prediktiva modellerna tagits fram för att så tidigt som möjligt identifiera risk för sjukskrivning längre än 90 dagar och inte är optimerade för att göra korrekta beräkningar när patienten varit sjukskriven 60 dagar eller längre. Råd och åtgärder visas som tidigare, liksom nationell statistik.

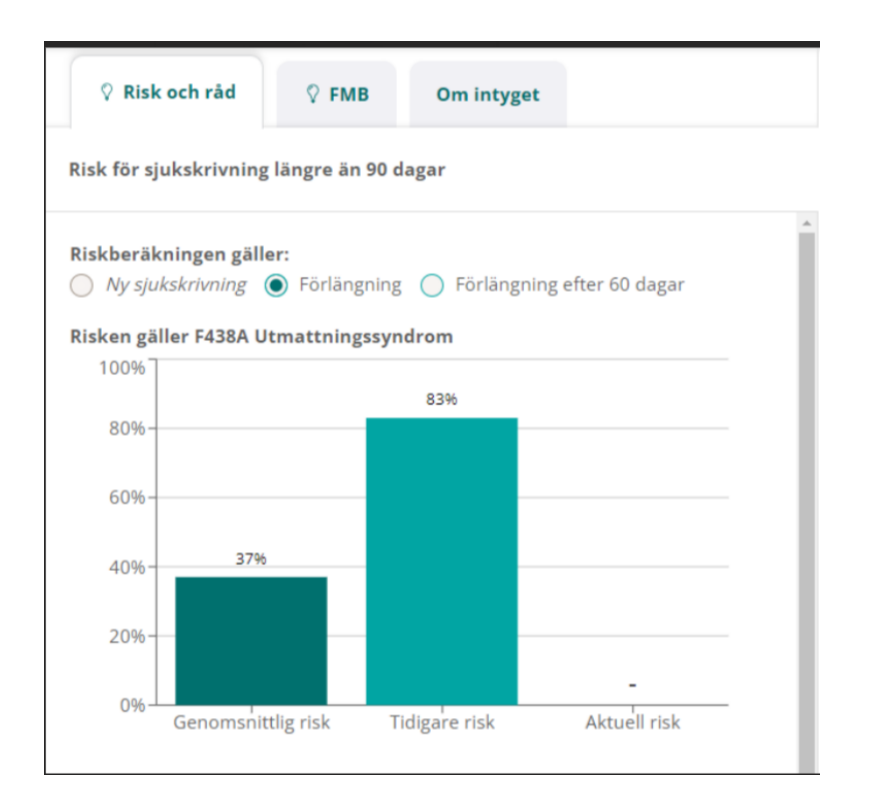

VERSION 1.0 | DATUM 2023-05-24

## **∧** inera

#### Byte av diagnos

I vissa fall byts patientens diagnos under sjukfallet. När den nya diagnosen skrivs in i intyget kommer SRS visa genomsnittlig risk, råd och åtgärder samt nationell statistik för den nya diagnosen, och du kan fortfarande beräkna den aktuella risken. Den tidigare risken kommer inte vara tillgänglig, eftersom den tillhör en annan diagnos.

|                     | ng langre an 90 da | gar                               |
|---------------------|--------------------|-----------------------------------|
| iskberäkningen gi   | iller:             |                                   |
| Ny sjukskrivning    | Förlängning        | Förlängning efter 60 dagar        |
| isken gäller F43 År | nassninesstörnin   | ear och reaktion på svår stress   |
| 100%]               | ibassiin@sscorinii | Sur deli realizion pa star su ess |
|                     |                    |                                   |
| 80%-                |                    |                                   |
|                     |                    |                                   |
| 60%                 |                    |                                   |
| 40%                 | 3741               |                                   |
| 10.10               |                    |                                   |
|                     |                    |                                   |
| 20%                 |                    |                                   |
| 20%                 |                    |                                   |
| 20%                 | nomenättlig risk   | -<br>Alexandi siste               |

#### Förlängning av sjukskrivning om patienten påbörjade sjukfallet på en annan vårdenhet

Om patienten kommer från en annan vårdenhet, där sjukskrivningen redan påbörjats, skapar du ett nytt intyg, eftersom du vill göra en riskberäkning på patienten och inte kan se tidigare intyg från andra vårdenheter i Webcert.

Du kryssar själv i radioknappen för "förlängning" och gör riskberäkningen som vanligt genom att klicka på "Beräkna risk här".